# Grafico del Futuro

Una volta che un Plan è stato creato può nascere la necessità di verificare il suo funzionamento, ma anche e forse soprattutto verificare se effettivamente le contromosse studiate sono efficaci nelle varie condizioni di mercato.

In Iceberg, proprio per questo scopo, è presente la funzione Simulation, ovvero l'utente ha la possibilità di creare un grafico del titolo sottostante proiettato nel futuro e verificare ogni giorno le diverse condizioni di mercato. Le opzioni sono prezzate con il sistema Market Maker Surfaces proprio di Iceberg.

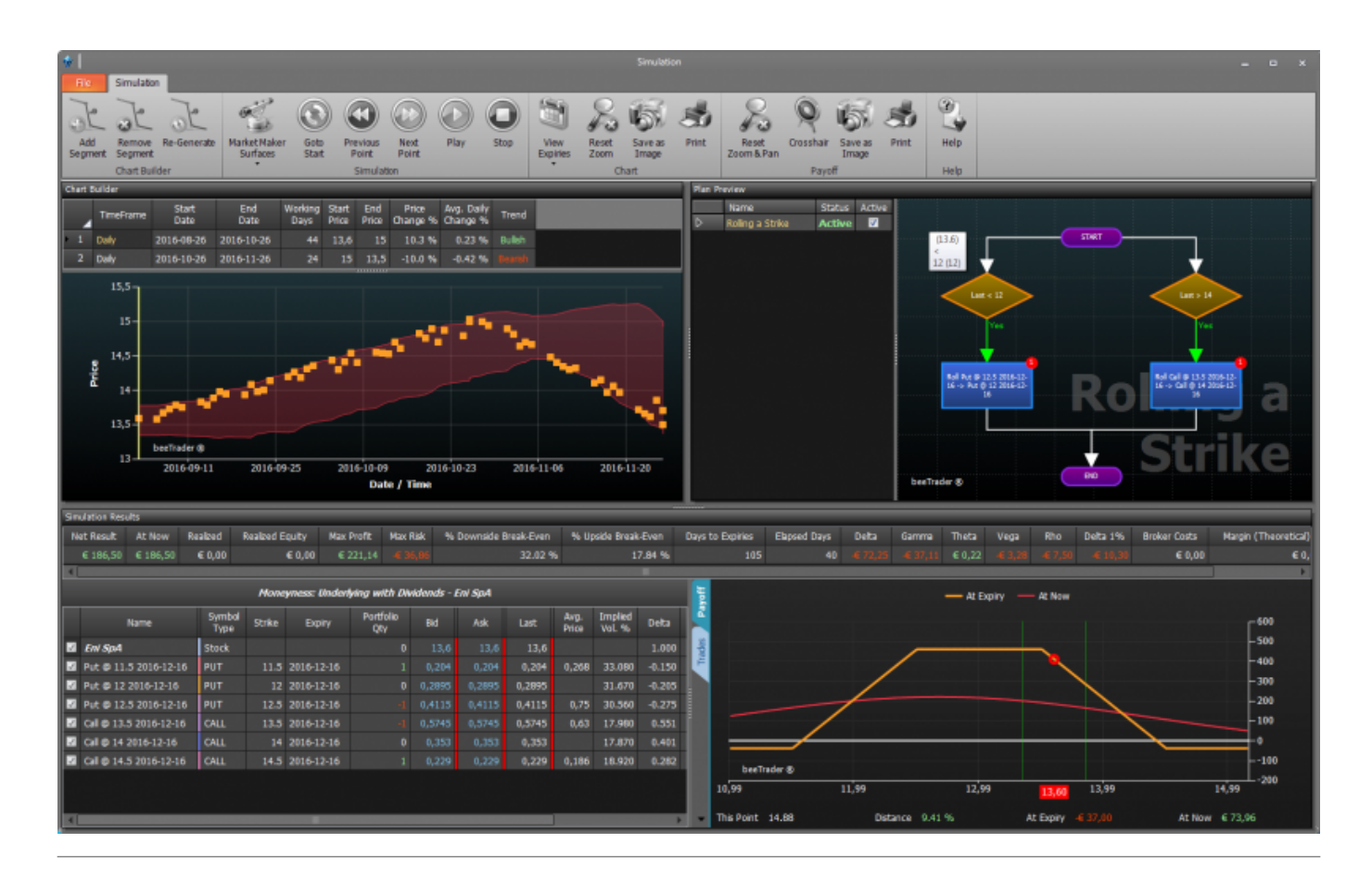

# Il menu

| Add<br>Segment    | permette di aggiungere un segmento di grafico, sono da impostare le date di inizio e fine<br>segmento ed i prezzi del sottostante ad inizio e fine segmento |
|-------------------|----------------------------------------------------------------------------------------------------|
| Remove<br>Segment | permette di rimuovere un segmento precedentemente aggiunto al grafico                                                                                       |
| Re-Generate       | permette di generare un nuovo grafico con i medesimi parametri dei segmenti che lo<br>compongono                                                            |

| Expiries          |                                                                                                   | permette di scegliere quali scadenze evidenziare sul grafico forward del sottostante                                   |  |  |  |  |  |  |  |  |  |
|-------------------|---------------------------------------------------------------------------------------------------|----------------------------------------------------------------------------------------------------|--|--|--|--|--|--|--|--|--|
| Reset<br>Zoom & P | an                                                                                                | permette di ripristinare lo zoom originale del grafico forward del sottostante                                         |  |  |  |  |  |  |  |  |  |
| Save as<br>Image  |                                                                                                   | permette di salvare il grafico forward del sottostante in formato immagine (*.png)                                     |  |  |  |  |  |  |  |  |  |
| Print             |                                                                                                   | permette di stampare il grafico forward del sottostante. Funzione disponibile se sul p<br>uso è presente una stampante |  |  |  |  |  |  |  |  |  |
| Reset<br>Zoom & P | an                                                                                                | permette di ripristinare lo zoom originale del payoff                                                                  |  |  |  |  |  |  |  |  |  |
| Cross Hair        |                                                                                                   | permette di abilitare o disabilitare il crosshair per il payoff                                                        |  |  |  |  |  |  |  |  |  |
| Save as<br>Image  |                                                                                                   | permette di salvare il payoff in formato immagine (*.png)                                                              |  |  |  |  |  |  |  |  |  |
| Print             |                                                                                                   | permette di stampare il payoff. Funzione disponibile se sul pc in uso è presente una<br>stampante                      |  |  |  |  |  |  |  |  |  |
| Goto<br>Start     | pe                                                                                                | nette di rimuovere un segmento precedentemente aggiunto al grafico                                                     |  |  |  |  |  |  |  |  |  |
| Previous<br>Point | permette di posizionare la simulazione al punto precedente del grafico forward del<br>sottostante |                                                                                                    |  |  |  |  |  |  |  |  |  |
| Next<br>Point     | pe<br>so                                                                                          | rmette di posizionare la simulazione al punto successivo del grafico forward del<br>ttostante                          |  |  |  |  |  |  |  |  |  |

| Play | permette di attivare lo scorrimento punto per punto del grafico forward del sottostante |  |
|------|-----------------------------------------------------------------------------------------|--|
| Stop | permette di spegnere lo scorrimento punto per punto del grafico forward del sottostante |  |
| Help | permette di aprire la pagina del manuale online sul browser internet predefinito        |  |

# **Chart Builder**

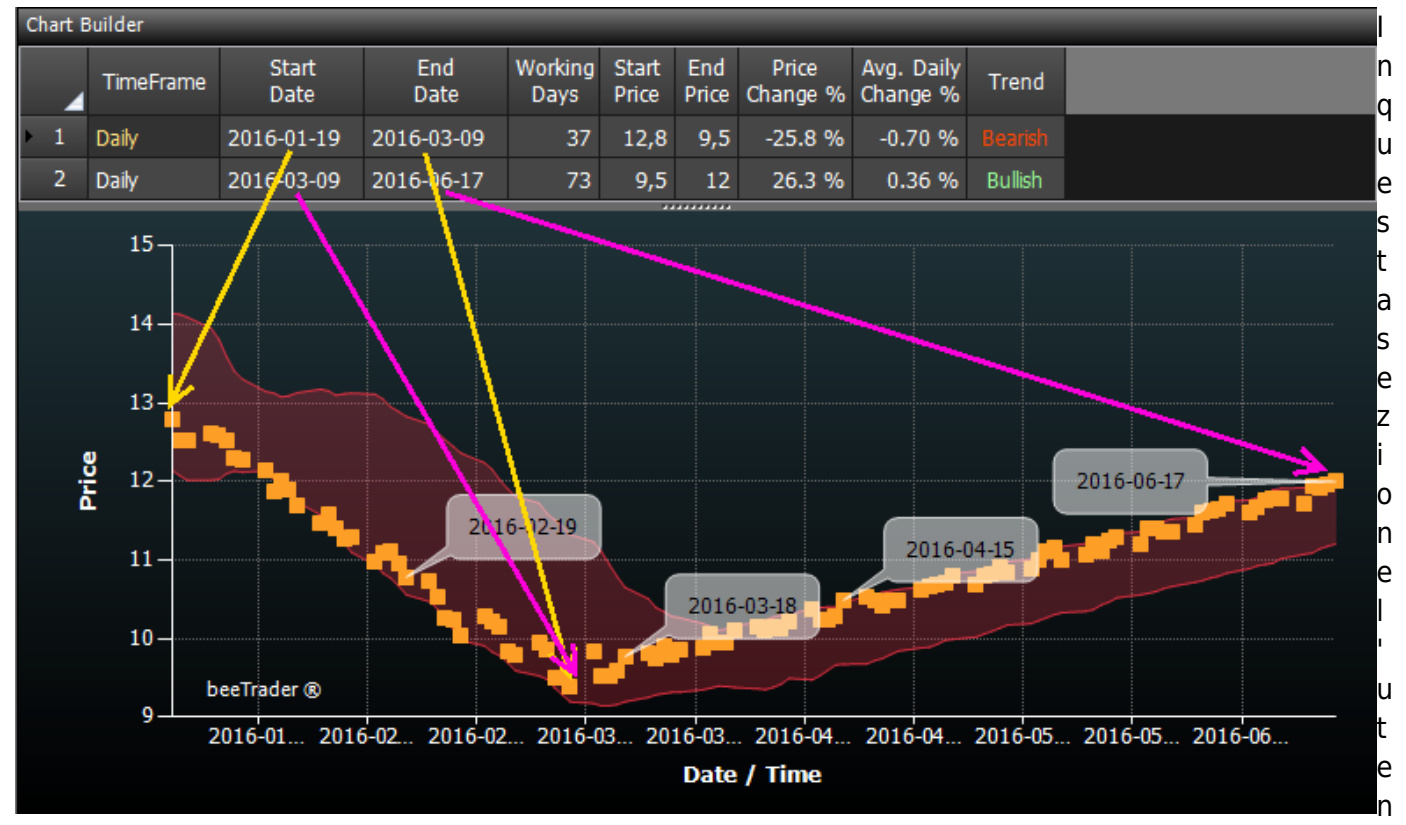

te può impostare i diversi segmenti che andranno a comporre il grafico forward del sottostante. Per ogni segmento è possibile impostare data iniziale e finale, prezzo iniziale e finale. Mano a mano che si creano i segmenti, il grafico si compone in modo casuale, ipotizzando l'andamento del sottostate tra le date ed i prezzi impostati dall'utente.

I campi Start Date, End Date, Start Price e End Price sono editabili, gli altri campi sono calcolati e forniscono un'indicazione dello scostamento dei prezzi impostato.

# **Plan Preview**

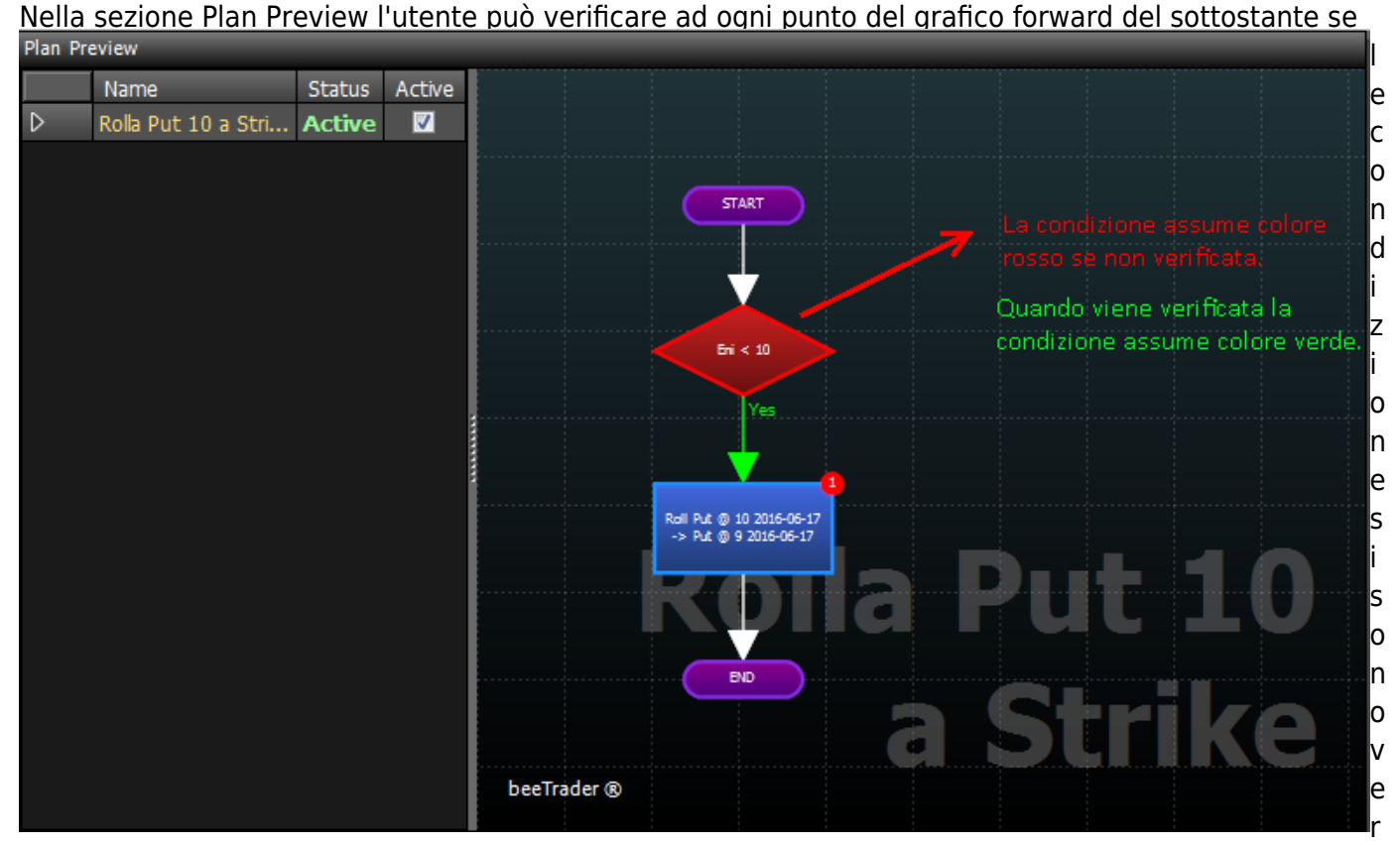

ificate. Con la rotellina del mouse è possibile zoomare il plan.

# Simulation Results

In questa sezione l'utente può verificare per ogni punto del grafico forward del sottostante i parametri della propria strategia e gli eventuali interventi del wotkflow.

| Simulation                                        | imulation Results |                |                       |            |                    |       |            |       |               |                       |        |        |                     |                   |       |       |      |     |           |         |            |       |
|---------------------------------------------------|-------------------|----------------|-----------------------|------------|--------------------|-------|------------|-------|---------------|-----------------------|--------|--------|---------------------|-------------------|-------|-------|------|-----|-----------|---------|------------|-------|
| Net Res                                           | it At Now         | Realized       | Realized Broker Costs |            | s Days to Expiries |       | Max Profit | Max   | Risk          | % Downside Break-Even |        | ven 1  | 6 Upside Break-Even | Delta             | Gamma | Theta | Vega | Rho | Delta 196 | Vega 1% |            |       |
| € 822                                             | 50 -€ 822,50      | € 0,00         |                       | € 0,00     |                    | 149   | € 802,5    |       |               |                       | 24.    | 39 %   |                     |                   |       |       |      |     |           | € 57,22 |            |       |
| Drag a column header here to group by that column |                   |                |                       |            |                    |       |            |       |               |                       |        |        |                     | F <sup>2000</sup> |       |       |      |     |           |         |            |       |
|                                                   | Name              | Symbol<br>Type | Strike                | Expiry     |                    |       | Ask        | Last  | Avg.<br>Price | Implied<br>Vol. %     | Deta   | At Nov | Ľ                   |                   |       |       |      |     |           |         | •          | -1000 |
| 🖬 Eni Sp                                          |                   | Stock          |                       |            |                    | 12,8  | 12,8       | 12,8  |               |                       |        |        | x <mark>ž</mark>    |                   |       |       |      |     |           |         |            | 1000  |
| 🖬 Put                                             | 10 2016-06-17     |                |                       | 2016-06-17 |                    | 0,65  | 0,65       | 0,65  |               | 59.338                | -0.198 |        |                     | /                 | -     |       |      |     |           |         |            | -2000 |
| E Put 0                                           | 9 2016-06-17      | PUT            |                       | 2016-06-17 |                    | 0,548 | 0,548      | 0,548 |               | 68.592                | -0.151 | € 0,   | d i                 |                   |       |       |      |     |           |         |            | 2000  |
|                                                   |                   |                |                       |            |                    |       |            |       |               |                       |        |        |                     |                   |       |       |      |     |           |         |            |       |
|                                                   |                   |                |                       |            |                    |       |            |       |               |                       |        |        |                     |                   |       |       |      |     |           |         |            | 4000  |
|                                                   |                   |                |                       |            |                    |       |            |       |               |                       |        |        | beeT                | rader 🕲           |       |       |      |     |           |         |            | 5000  |
|                                                   |                   |                |                       |            |                    |       |            |       |               |                       |        |        | 8,19                |                   |       | 10,19 |      |     |           | 12,19   |            | 6000  |
|                                                   |                   |                |                       |            |                    |       |            |       |               |                       |        |        | This Baint . 8      |                   |       |       |      |     | -         |         | At Name of |       |

Si può notare la differenza tra le due immagini che rappresentano la strategia iniziale e dopo l'esecuzione della simulazione. Inizialmente la strategia era composta di 5 put vendute a strike 10 con il sottostante a 12,8. Procedendo con la simulazione il sottostante è andato a 9,84 (quindi minore dello strike della put) e, come impostato nel plan, sono state ricomprate le put 10 e vendute le put 9, mantenendo il premio incassato inizialmente. Il payoff è stato mantenuto vendendo 8 contratti.

| Simulation Resi                                   | induction Results |                |              |          |                  |       |            |          |               |                       |        |        |                    |           |               |           |      |      |             |          |            |            |
|---------------------------------------------------|-------------------|----------------|--------------|----------|------------------|-------|------------|----------|---------------|-----------------------|--------|--------|--------------------|-----------|---------------|-----------|------|------|-------------|----------|------------|------------|
| Net Result                                        | At Now            | Realized       | Broker Costs |          | Days to Expiries |       | Max Profit | Max Risk |               | % Downside Break-Even |        | Even   | % Upside Break-Eve | n Delta   | Gamma         | Theta     | Vega | Rho  | Delta 1%    | Vega 1%  |            |            |
| € 1262,50                                         | € 0,00            | 4 1262,50      |              | € 0,00   |                  | 107   | € 0,0      | 0 4 +    | Infinito      |                       |        |        |                    | € 452,    | 97 - 6 249,69 | € 5,66    |      |      | € 43,45     | -6 28,65 |            |            |
| Drag a column header here to group by that column |                   |                |              |          |                  |       |            |          |               |                       |        |        |                    |           |               |           |      |      |             |          |            | -1000      |
| N                                                 | same              | Symbol<br>Type | Strike       | Expiry   |                  |       | Ask        | Last     | Avg.<br>Price | Implied<br>Vol. 95    | Delta  | At Nov | 1 🖌 🗠              | $\leq$    |               |           |      |      |             |          |            | -500<br>-0 |
| 🖬 Eni SpA                                         |                   | Stock          |              |          |                  | 9,84  | 9,84       | 9,84     |               |                       |        | € 0,0  | 10                 |           |               |           |      |      |             |          |            | 500        |
| 🖬 Put 🔿 10                                        | 2016-06-17        |                |              | 2016-06- |                  | 0,826 | i 0,826    | 0,826    |               | 35.365                | -0.489 | € 0,0  | 10                 |           |               |           |      |      |             |          |            | 1000       |
| 🖬 Put 🗇 9 2                                       | 2016-06-17        |                |              | 2016-06- |                  | 0,488 | 0,488      | 0,488    | 0,488         | 41.863                | -0.302 | € 0,0  | 10                 |           |               |           |      |      |             |          |            | 1500       |
|                                                   |                   |                |              |          |                  |       |            |          |               |                       |        |        |                    |           |               |           |      |      |             |          |            | 2000       |
|                                                   |                   |                |              |          |                  |       |            |          |               |                       |        |        |                    |           |               |           |      |      |             |          |            | 2500       |
|                                                   |                   |                |              |          |                  |       |            |          |               |                       |        |        |                    |           |               |           |      |      |             |          |            | 3000       |
|                                                   |                   |                |              |          |                  |       |            |          |               |                       |        |        | be                 | eTrader @ |               |           |      |      |             |          |            | 3500       |
|                                                   |                   |                |              |          |                  |       |            |          |               |                       |        |        | 8,86               |           | 9,06          | 9,26      |      | 9,46 | 9,          | 66       | 9,86       | 4000       |
|                                                   |                   |                |              |          |                  |       |            |          |               |                       | _      |        | This Point         | 8.885     | Dist          | ance -0.7 | 1.%  | At   | Expiry ፋ 27 | 728,07   | At Now 👍 🛛 | 728,07     |

From: http://manuals.playoptions.it/Iceberg\_old/ - Iceberg Options Solutions

Permanent link: http://manuals.playoptions.it/Iceberg\_old/grafico\_del\_futuro?rev=1459516609

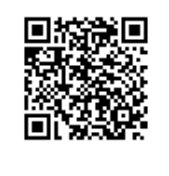

Last update: 2016/07/12 16:13